Aby dostać się do serwera plików należy przejść na stronę: <u>https://student.cs.uni.opole.pl:20000.</u> Loginem do serwera jest numer indeksu, a hasło jest takie jak otrzymane w mailu przy tworzeniu konta w serwisie student.cs.uni.opole.pl .

| Ŷ           | You must enter a username and<br>bassword to login to the server<br>on student.cs.uni.opole.pl |  |
|-------------|------------------------------------------------------------------------------------------------|--|
|             | 123456                                                                                         |  |
|             | ••••••                                                                                         |  |
| Remember me |                                                                                                |  |
| ➡3 Sign in  |                                                                                                |  |

Aby zmienić hasło należy przejść z zakładki "Mail" do "Usermin" rozwinąć zakładkę "Login" i kliknąć "Change Password"

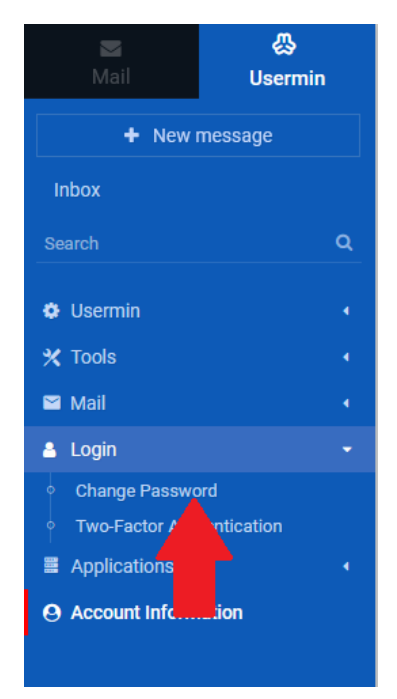

Jeśli chcesz się wylogować musisz nacisnąć czerwony przycisk na dole panelu.

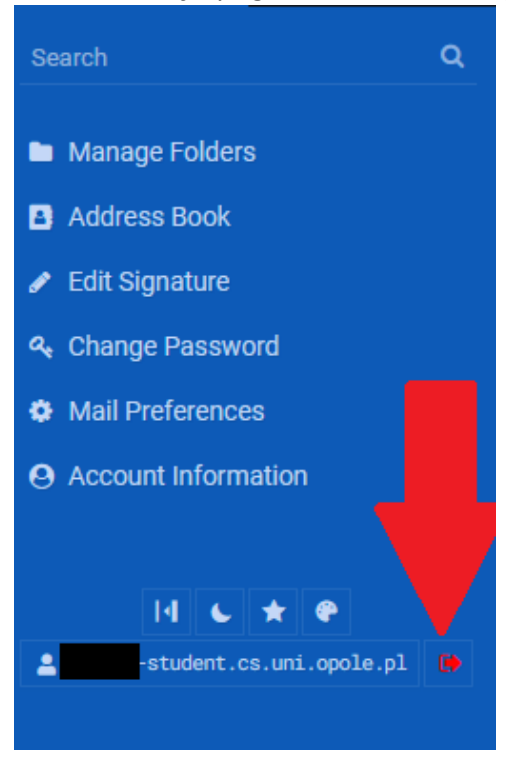

Aby przejść do menadżera plików należy rozwinąć rozwinąć zakładkę "Tools" i nacisnąć "File Manager". Dzięki temu mamy dostęp do plików.

| + New message                        |   |  |
|--------------------------------------|---|--|
| Inbox                                |   |  |
| Search                               | Q |  |
| 🔅 Usermin                            |   |  |
| 🗙 Tools                              | - |  |
| File Manager                         |   |  |
| <ul> <li>Schedu Sron Jobs</li> </ul> |   |  |
| 🗠 Mail                               |   |  |
| 🛎 Login                              |   |  |
|                                      |   |  |
| O Account Information                |   |  |
|                                      |   |  |
|                                      |   |  |